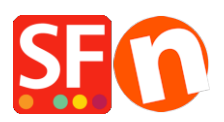

Knowledge base > Payment Settings > Setting up Masterpass as a payment option in my shop

Setting up Masterpass as a payment option in my shop Merliza N. - 2021-12-08 - Payment Settings

## Masterpass is already supported in ShopFactory but is currently ONLY available for Australian merchants with payment provider account thru *DirectOne, eWAY* or *SecurePay gateways*.

Here is my MasterPass test shop only for Australian merchants:

<u>http://merliza.santu.com/</u> - at the ordertotal page, you can see the MasterPass button (express checkout)

- Open your shop in ShopFactory
- Click on Central dropdown -> Payment Methods Accepted

Note: To use Masterpass as payment method payment provider account thru *DirectOne*, *eWAY* or *SecurePay gateways*.

- The payment providers list shows up, enable the payment you want by ticking it in this case, tick " *DirectOne*, " option

- Click Next

- Enter your *DirectOne* merchant account details (Username, Password, currencies supported, etc.)

- To enable Masterpass payment you need to tick the box for "**Show Masterpass button**" and enter your **MasterPass checkout id** 

- Make sure you select the currency that matches ShopFactory, once set it cannot be changed in your Total Care account

## Direct One:

| Account details            |                             |   |
|----------------------------|-----------------------------|---|
| Username:                  |                             |   |
| Password:                  |                             |   |
| Show MasterPass button:    | More info                   |   |
| MasterPass Test (sandbox): |                             |   |
| MasterPass checkout id:    | TEST1234                    | ] |
| Currency                   | Australian Dollar (AUD) A\$ |   |
|                            |                             |   |
|                            |                             |   |
|                            | Set currencies              |   |
| Payment method             |                             |   |
| American Express           |                             |   |
| Diners Club                |                             |   |
|                            |                             |   |

- Click Next

(*Note*: You can sort the payment methods display by pressing the up/down arrow)

- Click Finish
- Save and preview your shop. Place a test order.
- Republish your shop so that the changes are uploaded online.

Your shop can now accept online orders.